## PPM TASK: IDENTIFYING CHARGE DETAILS USING GLIDE REPORT

Use this task to view details of charges on a PPM project or other chartstring using the Account Monitor. Identify detail charges from a subledger using the GLIDE report.

## **NAVIGATION:**

General Accounting > General Accounting Dashboard

| Step | Action                                                                                                    |
|------|----------------------------------------------------------------------------------------------------|
| 1.   | View the chartstring in the accounting monitor.                                                                       |
| 2.   | Select the hyperlink for the month expenses to drill down to the <b>Inquire on</b><br><b>Detail balances report</b> . |

| Vi | ew 🔻 Format 👻 | 严 🔄 🗟 Detach       | Account Group D | evelopment Compa | arison Option Prior | period PTD Period | Sep-23      | Currency L  | edger Currency 🗸 | Ð            |                  |              |              |           |
|----|---------------|--------------------|-----------------|------------------|---------------------|-------------------|-------------|-------------|------------------|--------------|------------------|--------------|--------------|-----------|
| 2  |               |                    |                 |                  |                     |                   |             |             |                  |              |                  |              |              |           |
|    | Name          | Ledger             | Entity          | Fund             | Department          | Account           | Purpose     | Program     | Project          | Activity     | Inter Entity     | Future 1     | Future 2     | Sep-23    |
|    | Development   | UCD Primary Ledger | 3310            | 13U26            | 9913111             | 770006            | UCD Purpose | UCD Program | UCD Project      | UCD Activity | UCD Inter Entity | UCD Future 1 | UCD Future 2 | 84.02 USD |

| Data Access Set: UCD Primary L           | edger [Change]     |              |                                   |                    |             |                  | _                       |                  |              |              |                            |                       |
|------------------------------------------|--------------------|--------------|-----------------------------------|--------------------|-------------|------------------|-------------------------|------------------|--------------|--------------|----------------------------|-----------------------|
| Inquire on Detail Bal                    | ances              |              |                                   |                    |             |                  |                         |                  |              |              |                            | Saved Search ANR      |
| ✓ Search                                 |                    |              |                                   |                    |             |                  |                         |                  |              |              |                            |                       |
| * Ledger or Ledger Set                   | UCD Primary Ledger | •            | * UCD Entity                      | 3310               | •           | * UCD Project    | UCD Project             | •                |              |              |                            |                       |
| * From Accounting Period                 | Sep-23             | •            | * UCD Fund                        | 13U26              | •           | * UCD Activity   | UCD Activity            | •                |              |              |                            |                       |
| * To Accounting Period                   | Sep-23             | •            | * UCD Financial Department        | 9913111            | •           | UCD Inter Entity | UCD Inter Entity        | •                |              |              |                            |                       |
| * Currency                               | USD                | •            | * UCD Account                     | 770006             | •           | * UCD Future 1   | UCD Future 1            | •                |              |              |                            |                       |
| * Currency Type                          | Total              | •            | * UCD Purpose                     | UCD Purpose        | •           | * UCD Future 2   | UCD Future 2            | •                |              |              |                            |                       |
| * Scenario                               | Actual             | •            | * UCD Program                     | UCD Program        | •           |                  |                         |                  |              |              |                            |                       |
|                                          |                    |              |                                   |                    |             |                  |                         | Search Save      |              |              |                            |                       |
|                                          |                    |              |                                   |                    |             |                  |                         |                  |              |              |                            |                       |
|                                          |                    |              |                                   |                    |             |                  |                         |                  |              |              |                            |                       |
| Search Results                           | Search Results     |              |                                   |                    |             |                  |                         |                  |              |              |                            |                       |
| View ▼ Format ▼ ቻ                        | Freeze 🗑 De        | etach 📣 Wrap |                                   |                    |             |                  |                         |                  |              |              |                            |                       |
|                                          |                    |              |                                   |                    |             |                  |                         |                  |              |              |                            |                       |
| Accounting Ledger or<br>Period Ledger Se | t UCD Entity       | UCD Fund     | UCD Financial<br>Department UCD A | ccount UCD Purpose | UCD Program | UCD Projec       | t UCD Activity<br>(USD) | UCD Inter Entity | UCD Future 1 | UCD Future 2 | Beginning Balance<br>(USD) | Period Activity (USD) |
| Sep-23 UCD Prima                         | y Le 3310          | 13U26        | 9913111 770006                    | 62                 | 000         | 0000000000       | 000000                  | 0000             | 000000       | 000000       | 282.69                     | 84.02                 |

| Step | Action                                                                                                 |
|------|----------------------------------------------------------------------------------------------------|
| 3.   | Drill down on <b>Period Activity</b> to reveal Journals from Subledgers and other transaction details. |

| Jou      | Journal Lines: 3310-13U26-9913111-770006-62-000-0000000000-00000-00000-0000000                                                                                                    |                               |            |      |      |                     |                  |              |           |
|----------|----------------------------------------------------------------------------------------------------|-------------------------------|------------|------|------|---------------------|------------------|--------------|-----------|
|          | Ledger UCD Primary Ledger<br>Account Description UC ANR at UCD-Endowment Admin Cost Recovery Fee 66110-Development Services-Other Support Services-Public Service-Default Program Value-Default Project-Default Activity Value-Inter Entity Default Val |                               |            |      |      |                     |                  |              |           |
| Vie      | w 🔻 Format 👻 🎵 📴 Freeze 📓 De                                                                                                    | etach 🚽 Wrap                  |            |      |      |                     |                  |              |           |
| <u>_</u> |                                                                                                    |                               |            |      |      |                     |                  |              |           |
|          | Journal Batch Journal                                                                                                    |                               |            |      | Line | Accounting Data     | Source           | Catagony     | Entered   |
|          | Journal Batch Journal                                                                                                    |                               |            | Luie |      | ine Accounting Date | Source           | Category     | Debit     |
|          | api 5fc58402-c230-48f2-b Campus Copier Program                                                                                                    | Im Recharges for 20230831 UCI | Recharge   |      | 299  | 9/27/23             | UCD Campus Cop   | UCD Recharge | 71.10 USD |
|          | sftp journal.UCD_Bulk_M CAMPUS Mail Services                                                                                                    | s 2023-09-28 to 2023-09-28 UC | ) Recharge |      | 23   | 9/29/23             | UCD Bulk Mail Re | UCD Recharge | 1.66 USD  |
|          | sttp journal.UCD_Bulk_M CAMPUS Mail Services                                                                                                    | s 2023-09-29 to 2023-09-29 UC | ) Recharge |      | 25   | 9/30/23             | UCD Bulk Mail Re | UCD Recharge | 11.26 USD |

| Step | Action                                                                                                    |
|------|----------------------------------------------------------------------------------------------------|
| 4.   | Drill down on <b>Journal Hyperlink</b> to reveal journal details. Export journal lines to Excel and find charge.                         |
| 5.   | In this example, \$71.10 was charged to this chartstring as a recharge. We can find more details of the transaction in the Glide Report. |

| Li~ | Account                                                             | Entere<br>Debit 👻 | d (USD)<br>Credi 🔻 | Unit of Measu | Statistical Quant | Reconciliation<br>Reference | Description            | JE Lines -<br>Context 💌 | Attribute | Attribute<br>2 💌 |
|-----|---------------------------------------------------------------------|-------------------|--------------------|---------------|-------------------|-----------------------------|------------------------|-------------------------|-----------|------------------|
| Г   | 3310-13U26-9913111-770006-62-000-<br>0000000000-000000-00000-00000- |                   |                    |               |                   |                             |                        |                         |           |                  |
| 29  | 9 000000                                                            | 71.10             |                    |               |                   |                             | Journal Import Created | UCD RECHARGES           | GLIDE     | GLIDE            |

| Step | Action                                                             |
|------|--------------------------------------------------------------------|
| 6.   | Log into Glide; UCPath > Content > Aggie Enterprise > Glide Report |
| 7.   | In the prompts run the report for All. Select Accounting Dates.    |

| Report Selection *Required | Transaction Status *Required         | Accounting/ERP Creation Date *Required                               |
|----------------------------|--------------------------------------|----------------------------------------------------------------------|
| All<br>GL<br>PPM           | PROCESSED<br>Select all Deselect all | Accounting Date ERP Creation Date From: Aug 1, 2023 To: Dec 13, 2023 |

| Step | Action                                                                             |
|------|------------------------------------------------------------------------------------|
| 8.   | In the <b>Journal Source</b> box, type UCD and search for all UC Davis sub ledgers |

| Journal Source *Required                                                                                                    |                         |
|----------------------------------------------------------------------------------------------------|-------------------------|
| Keywords:<br>Type one or more keywords separated by spaces.<br>Ucd Search<br>Options<br>Results:<br>DNU UCD SplEventParkingSy<br>UCD Aggieship<br>UCD Banner<br>UCD Bulk Mail Recharges<br>UCD CAHFS Billing<br>UCD CAHFS Billing<br>UCD CAFS Dilling<br>UCD Campus Copier Program<br>UCD CashNet<br>UCD Concur | Remove                  |
| Select all Deselect all                                                                                                    | Select all Deselect all |

| Step | Action                                                                                                    |
|------|----------------------------------------------------------------------------------------------------|
| 9.   | Select the subledger where the charge originated. In the example, the charge originated in the UCD Campus Copier subledger.                                          |
| 10.  | Select the Entity or other fields you would like to add to filter the results. In this example, the Financial Department and Entity values were added to the filter. |
| 11.  | Select Submit.                                                                                                    |
| 12.  | Export the results to Excel. In the worksheet you will see the details of the copies on each line. They total \$71.10 the Journal Entry total. End of Procedure.     |

| Х            | Y                | Z             | AA          | AB             | AC         | AD                                   |     |
|--------------|------------------|---------------|-------------|----------------|------------|--------------------------------------|-----|
| GL Project 💌 | GL Project Nar 💌 | GL Activ 🔻    | GL Activ 🔻  | Debit Amount 💌 | Credit A 🔻 | Description                          | -   |
| 0000000000   | Default Project  | 000000        | Default Act | 0.15           |            | 3 COPIES AT 0.0500 EACH ON MACH 5129 | 1   |
| 0000000000   | Default Project  | 000000        | Default Act | 30.68          |            | 236 COPIES AT 0.1300 EACH ON MACH 51 | .18 |
| 0000000000   | Default Project  | 000000        | Default Act | 10.9           |            | 218 COPIES AT 0.0500 EACH ON MACH 51 | .18 |
| 0000000000   | Default Project  | 000000        | Default Act | 11.31          |            | 87 COPIES AT 0.1300 EACH ON MACH 511 | .8  |
| 0000000000   | Default Project  | 000000        | Default Act | 6.85           |            | 137 COPIES AT 0.0500 EACH ON MACH 51 | .18 |
| 0000000000   | Default Project  | 000000        | Default Act | 0.26           |            | 2 COPIES AT 0.1300 EACH ON MACH 8806 | i   |
| 0000000000   | Default Project  | 000000        | Default Act | 10.4           |            | 80 COPIES AT 0.1300 EACH ON MACH 993 | 8   |
| 0000000000   | Default Project  | 000000        | Default Act | 0.55           |            | 11 COPIES AT 0.0500 EACH ON MACH 993 | 8   |
|              |                  |               |             |                |            |                                      |     |
|              |                  | Campus Copier |             | \$ 71.10       |            |                                      |     |
|              |                  |               |             |                |            |                                      | _   |